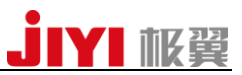

# K3-A 安卓版地面站

APP 使用说明书 V1.0.2 2017/02/20

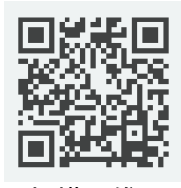

扫描二维码 下载地面站

感谢您使用 K3-A 安卓版农业植保地面站!请您严格按照使用说明书来使 用 APP, 若 APP 与该说明书出现不符,以最新版 APP 为准。

如果您在使用过程中遇到无法解决的问题,请联系极翼机器人(上海)有限公司技术支持或售后人员。联系电话: 18721548648; QQ 群: 458942467 。 公司网址: <u>http://www.jiyiuav.com</u>

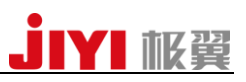

| 目 | 录 |
|---|---|
|   |   |

| 一、APP 介绍            | 3  |
|---------------------|----|
| 1、功能介绍              | 3  |
| 2、安装条件              | 3  |
| 3、配套外设              | 3  |
| 4、使用环境              | 3  |
| 5、开机动画              | 3  |
| 二、使用方法              | 3  |
| 三、界面展示              | 4  |
| 1、飞行数据界面            | 4  |
| 1.1 界面简介            | 4  |
| 1.2 顶部菜单栏显示说明       | 5  |
| 1.3 左侧工具栏按钮功能说明     | 5  |
| 1.4 右侧飞行数据显示栏及按钮说明  | 8  |
| 2、调参界面              | 8  |
| 2.1 机型选择            | 9  |
| 2.2 遥控器调参           | 9  |
| 2.3 加速度计校准          | 9  |
| 2.4 磁罗盘校准           | 10 |
| 2.5 感度等参数读取与写入      | 10 |
| 2.6 电压的读取与写入        | 11 |
| 2.7 植保功能的读取与写入      | 11 |
| 2.8 飞控固件版本和飞控序列号的读取 | 12 |
| 四、注意事项              | 12 |
| 极翼机器人(上海)有限公司       | 2  |

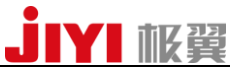

#### 一、APP 介绍

#### 1、功能介绍:

K3-A 地面站 APP 分为三大板块: 1. 基本功能:起飞(包括滑动解锁)、返航(滑动返航)、航线规划,保存航线。 2. 调参功能:机型选择、加速度计校准、遥控器校准、磁罗盘校准、各项感度读取、飞控 版本号读取、植保功能参数的读取。 3. 地图:实时显示飞行路线。

#### 2、安装条件

手机系统需要 android 4.1 及以上。 PS: 地面站目前只支持中文语言。

#### 3、配套外设

极翼 433MHz 或者 915MHz 数传电台。

#### 4、使用环境

在室外, GPS 信号良好的区域使用, 需要保证飞行器在 GPS 模式下能解锁, 并且能够稳定 定点。

#### 5、开机动画

11:38

• 0.09K/s 🖇 夸 🗵 无SIM卡 🗲 🔵 91%

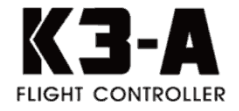

#### 二、使用方法

1、安装好 APP 后,打开手机蓝牙功能,并与地面端蓝牙配对,再打开 APP 点击连接按钮选择连接方式,有**蓝牙连接**和 USB 连接两种方式,请选择蓝牙连接,点击配对的设备即可 (若使用 USB 连接,只要用 USB 线将地面端与手机连接即可,之后手机会有提示让你打开 APP);

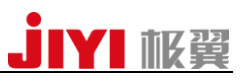

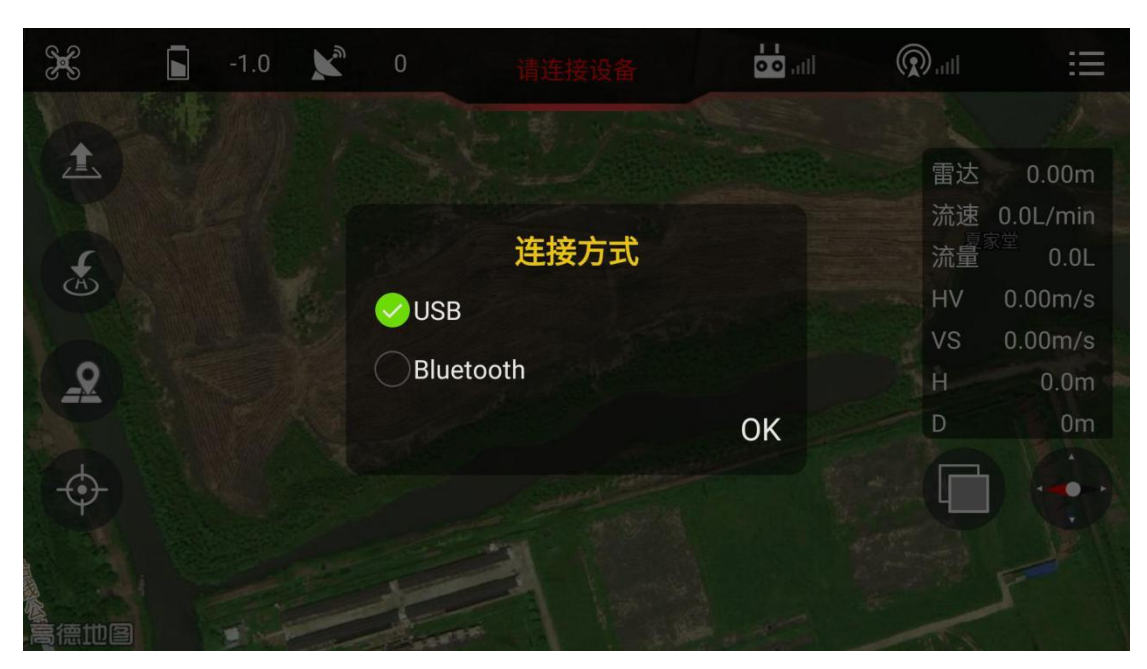

2、若连接成功,连接按钮会变成绿色,若连接失败则颜色不变,需要重新连接。

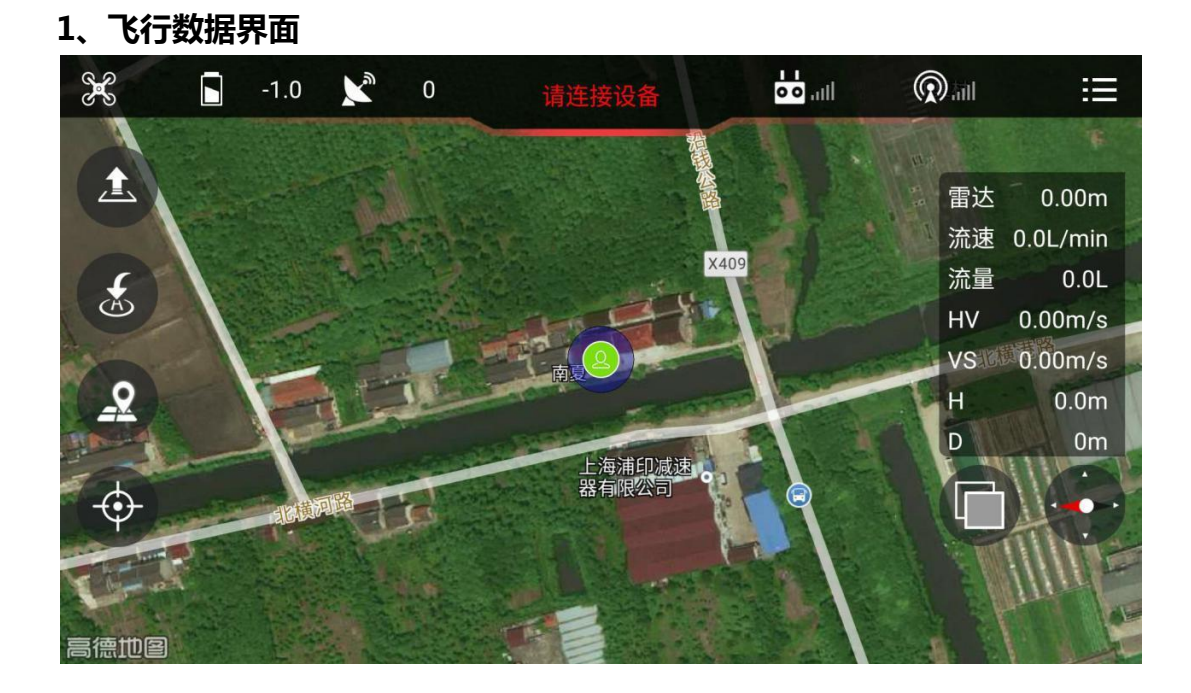

#### 1.1 界面简介

三、界面展示

该界面显示飞行器的飞行状态以及基本的飞行操作按钮。顶部从左至右依次为飞行模式、 电池电压值、GPS 星数(卫星显示)、连接状态显示(所有传感器状态不正常都会显 示)、遥控器信号显示(连接会变绿)、数传链路显示(连接会变绿)、参数设置。左侧 从上至下分别为起飞按钮,返航按钮,航线规划功能按钮和人机定位按钮。右侧上方为状 态信息栏,右侧下方两个按钮是地图类型切换按钮和地图旋转按钮。

# **JIYI** 祗翼

|      | <b>16.0</b> V | 18   | 请连接设备  | • • <sub>•111</sub>  | ().<br>III.    | ≣                                      |
|------|---------------|------|--------|----------------------|----------------|----------------------------------------|
| 飞行模式 |               | 卫星显示 | 连接状态显示 |                      | 数传链路显示         | 参数设置                                   |
|      | ──── 一键起飞     |      |        | 水平速度                 | 雷达<br>流速<br>HV | 0.00m/s<br>0.0L/min<br>0.0L<br>0.00m/s |
| 2    | 航线规划          |      |        | 垂直速度<br>对地高度<br>返航距离 | VS<br>H<br>D   | 0.00m/s<br>0.0m<br>0m                  |
| ¢    | <u>人机定位</u>   |      |        | 地图切换                 | - ()<br>地图加    |                                        |

#### 1.2 顶部菜单栏显示说明

**飞行模式**:显示当前飞行器的飞行模式。 **电池电压值**:显示当前电池电量情况。 **卫星显示**:显示当前飞控的搜星数量。 **连接状态显示**:显示连接飞控后所有传感器的状态,连接正常后会变成绿色。 **遥控器信号显示**:显示遥控器信号状态。 **数传链路显示**:显示数传链路连接情况,连接正常后会变成绿色。 **参数设置**:点开即可设置飞控的相关参数。

#### 1.3 左侧工具栏按钮功能说明

1.3.1 起飞

若飞行器 GPS 信号充足,点击起飞按钮,会弹出解锁对话框,向右滑动对话框滑块,飞行器将解锁。若遥控器已经连接,请把遥控器油门置于中位,模式切换为 GPS-速度模式,只 有连接状态显示栏文字显示为绿色时才可起飞。 若解锁成功,飞行器会起飞到 2.5m 高度,若失败会弹出提示框显示失败原因。

ps: 起飞按钮只有飞机在地面才可点击。

1.3.2 返航

点击返航按钮,会弹出解锁对话框,向右滑动对话框滑块,飞行器将执行自动返航动作。 执行返航指令时,飞行器将飞行至已经设定好的高度(默认高度为 20m)飞行,以保证安 全性。

**ps:** 1、返航按钮只有飞机在空中才可点击。

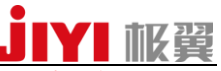

2、飞行器返航时的默认高度为 20m, 在保证飞行安全的情况下可根据飞行环境自行设置合适的返航高度。

#### 1.3.3 航线规划按钮

点击该按钮,将弹出**选区规划**与**我的规划按钮**。

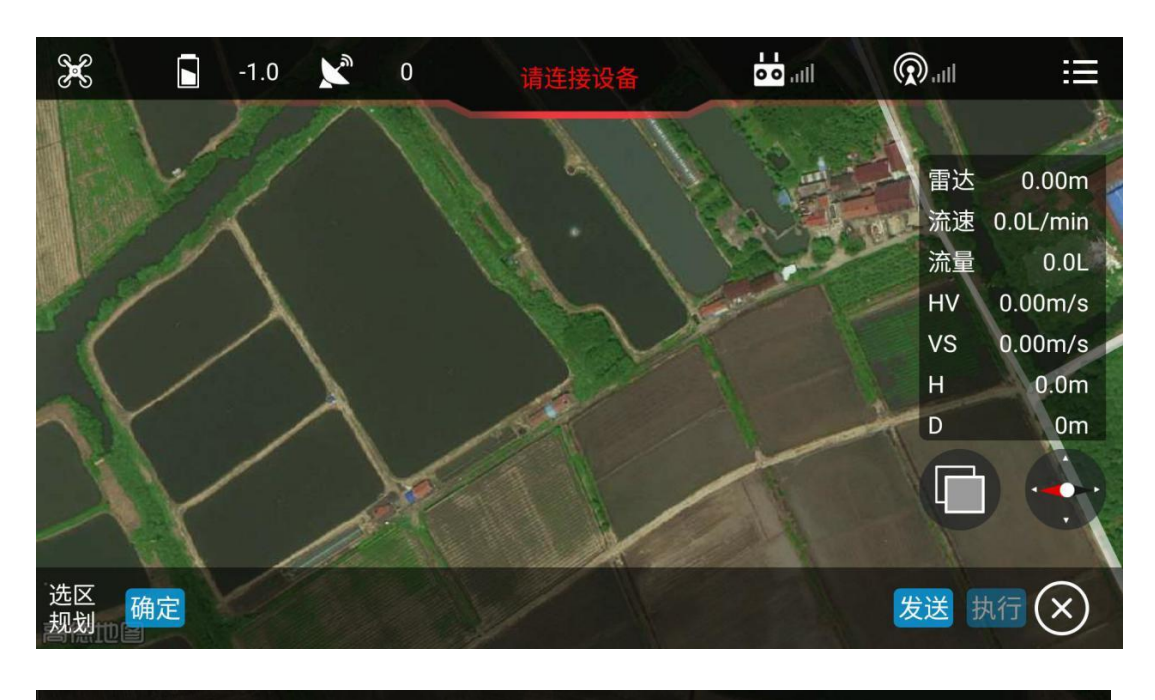

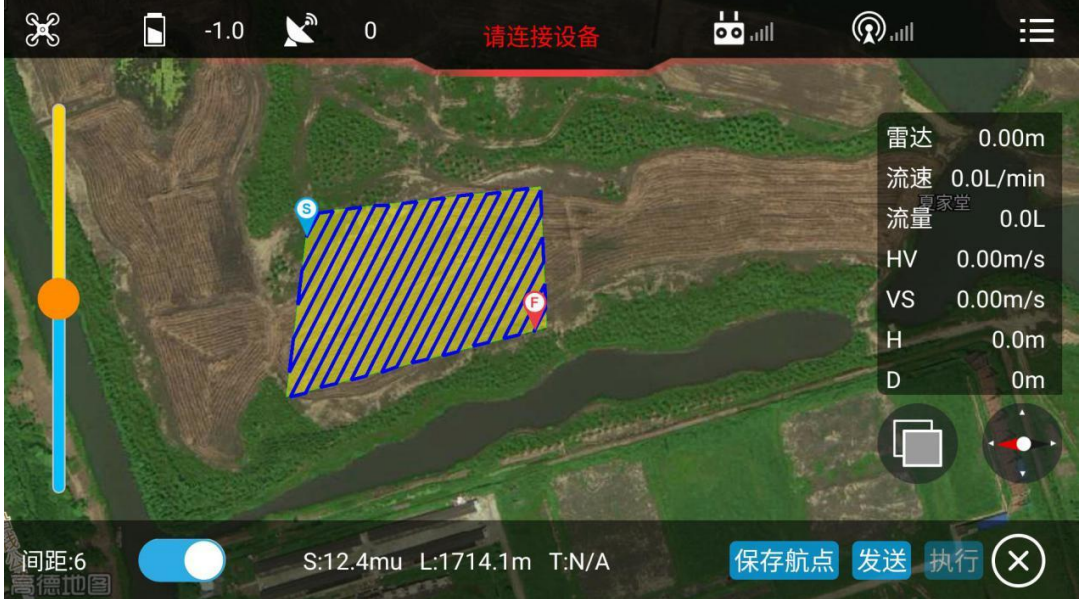

# **JIYI** 枢翼

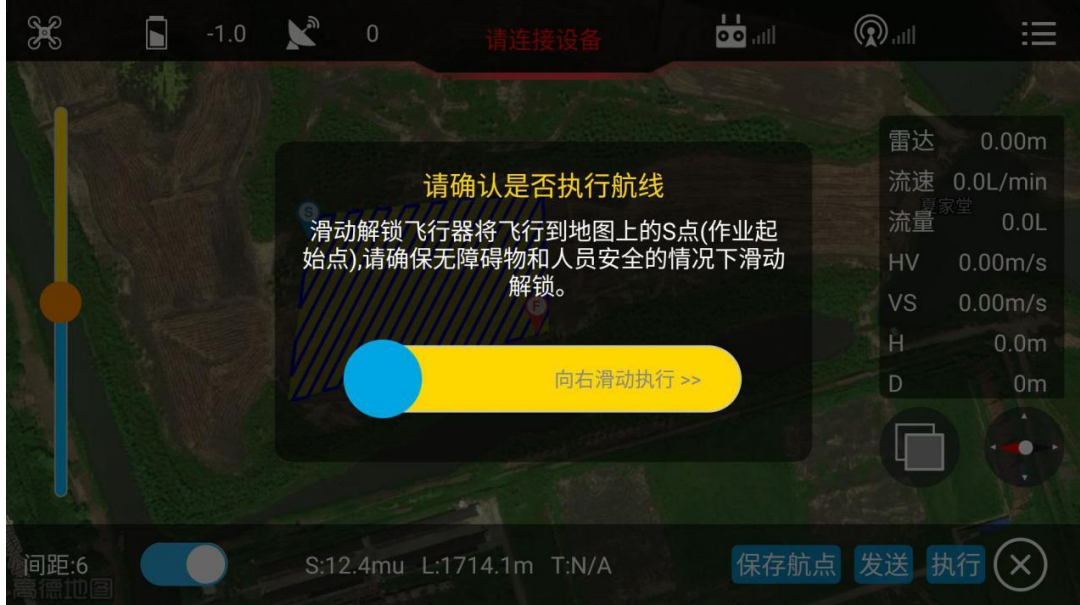

#### ①. 选区规划

点击该按钮,弹出底部工具栏,此时开始在地图上画多边形,多边形可拖动,画好之后点 击确定按钮会自动生成航线,滑动左侧进度条,可调整航线间距和角度。此时会显示 S 表 示多边形面积,L 表示航线长度,T 表示飞行航线总时长。点击图中保存航点按钮,航线会 自动保存,可在我的规划中打开。点击发送,若飞行器在地面则发送航线后会弹出滑动解 锁起飞,若飞行器在空中则只会发送航线。点击执行按钮弹出滑动执行框,向右滑动后飞 行器开始进入航线规划模式,按照设定的航线规划飞行。点击 X 按钮表示退出航线规划。

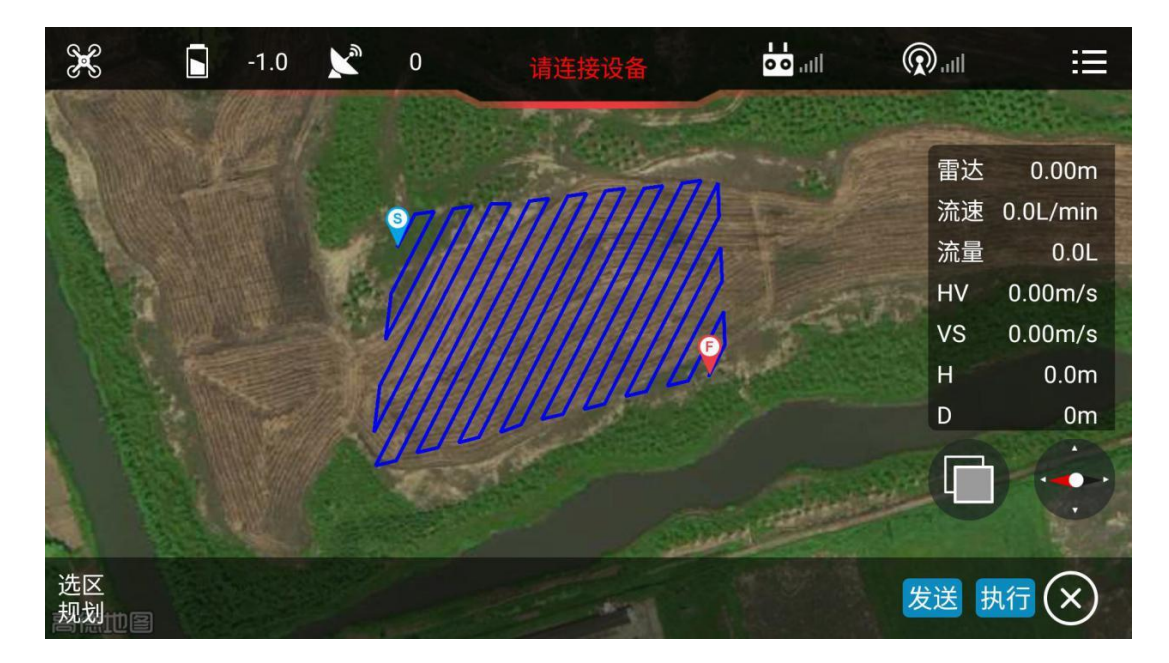

#### ②. 我的规划

点击该按钮,弹出我的规划框,滑动保存的航线,可编辑航线名称,可打开航线,可删除 航线。打开航线后点击发送,再点击执行即可执行保存的航线。

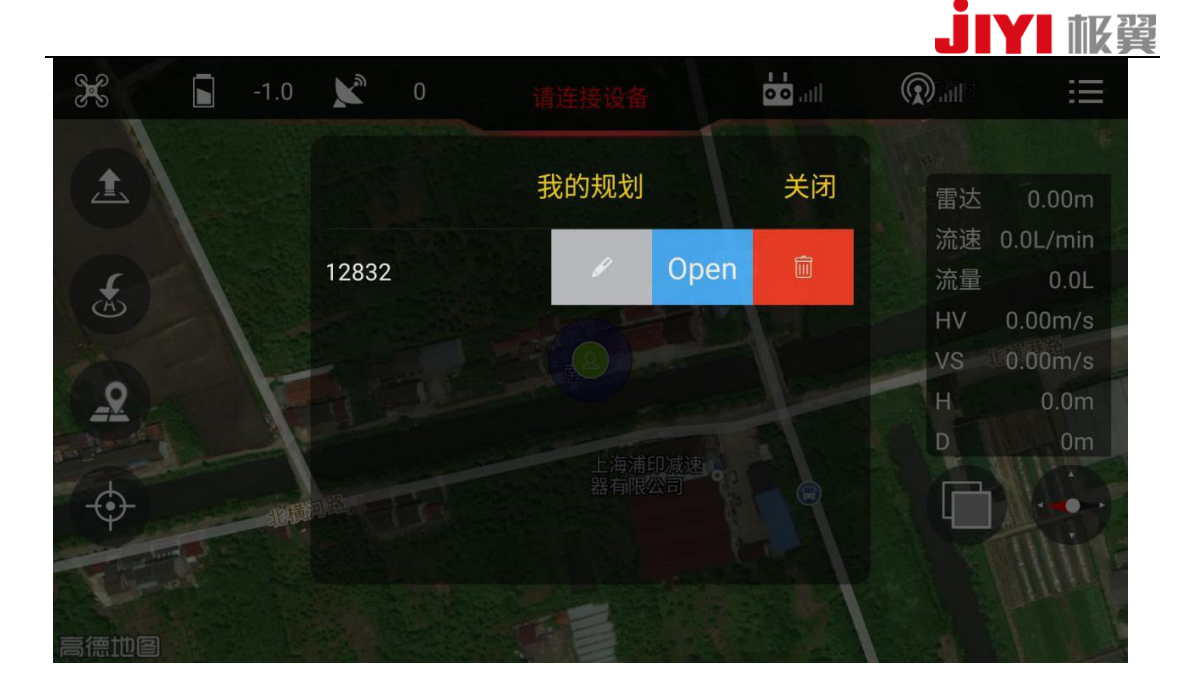

#### 1.3.4 人机定位

点击该按钮即可显示当前操作者和飞行器的位置。

#### 1.4 右侧飞行数据显示栏及按钮说明

①. **右侧上方数据栏:** 主要显示飞行器当前飞行的各项数据。从上至下依次为雷达反馈的 飞行器高度、喷洒速度、已喷洒药量、水平速度、垂直速度、对地高度、返航距离。

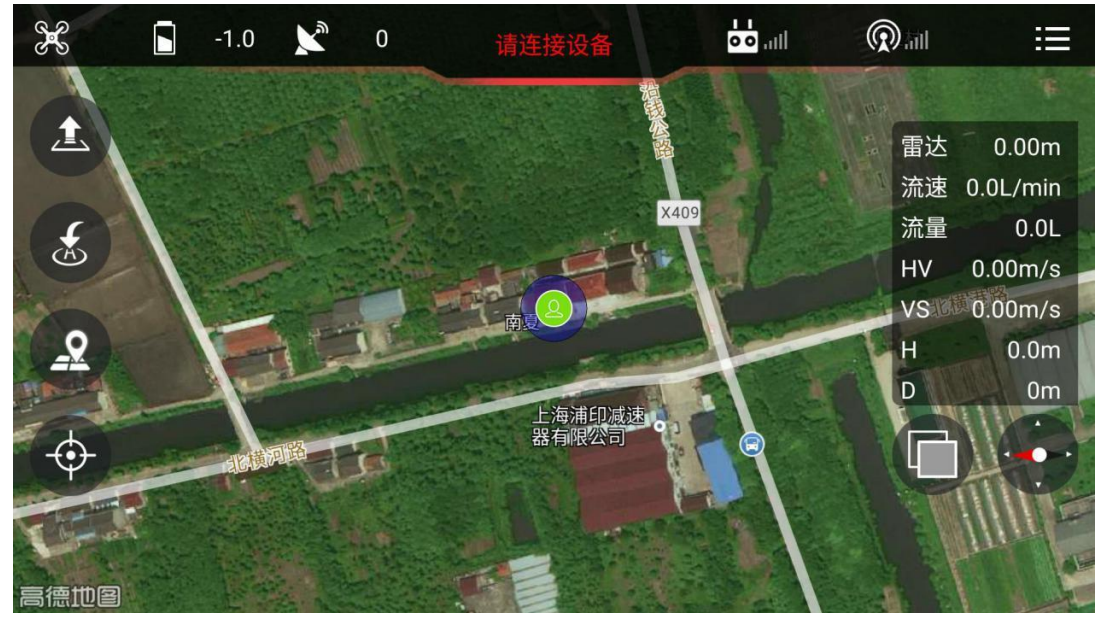

②. 右侧下方按钮分别为: 地图类型切换按钮:位于数据栏左下方,可随时切换卫星地图和 2D 平面地图。 地图旋转按钮:点击按钮,地图将按顺时针旋转 90 度。

#### 2、调参界面

点击飞行界面的右上角的参数设置按钮进入调参界面,左侧菜单栏标识从上至下分别为机 型选择、遥控器校准、加速度计校准、磁罗盘校准、感度等参数读取与写入、电压的读取

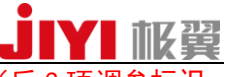

与写入、植保功能的读取与写入、飞控固件版本和飞控序列号的读取。(后 3 项调参标识 向上滑动可见。)

#### 2.1 机型选择

点击读取会自动勾选出该机翼类型并弹出写入按钮,勾选后写入即可。

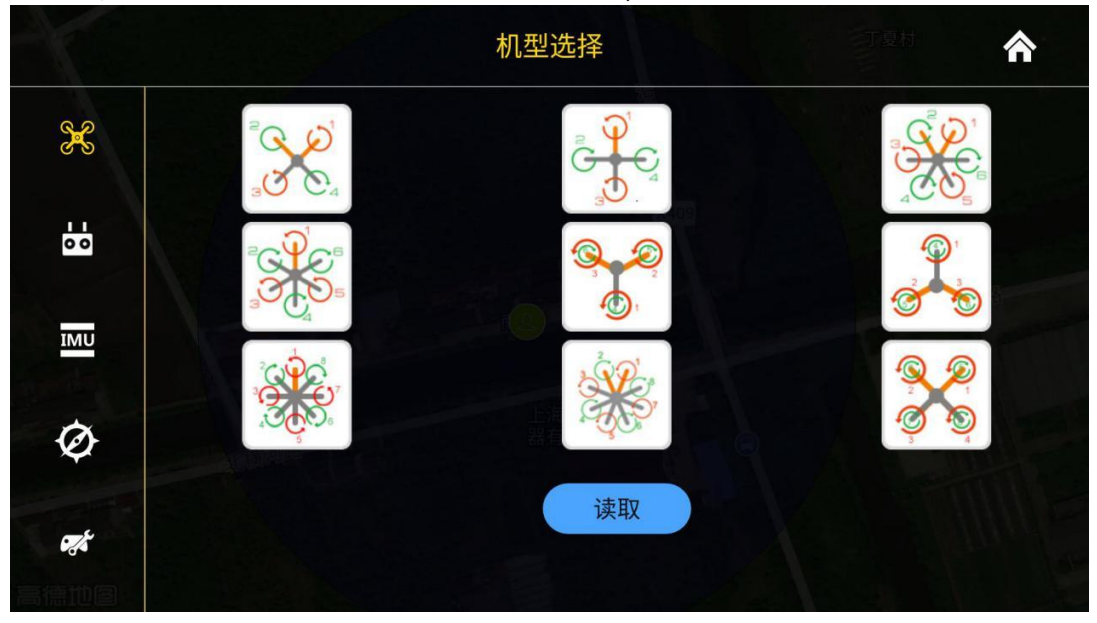

#### 2.2 遥控器校准

点击读取会自动读取出该遥控器类型,各通道的数值并弹出写入按钮,点击遥控器类型可 选择需要使用的遥控器的类型。

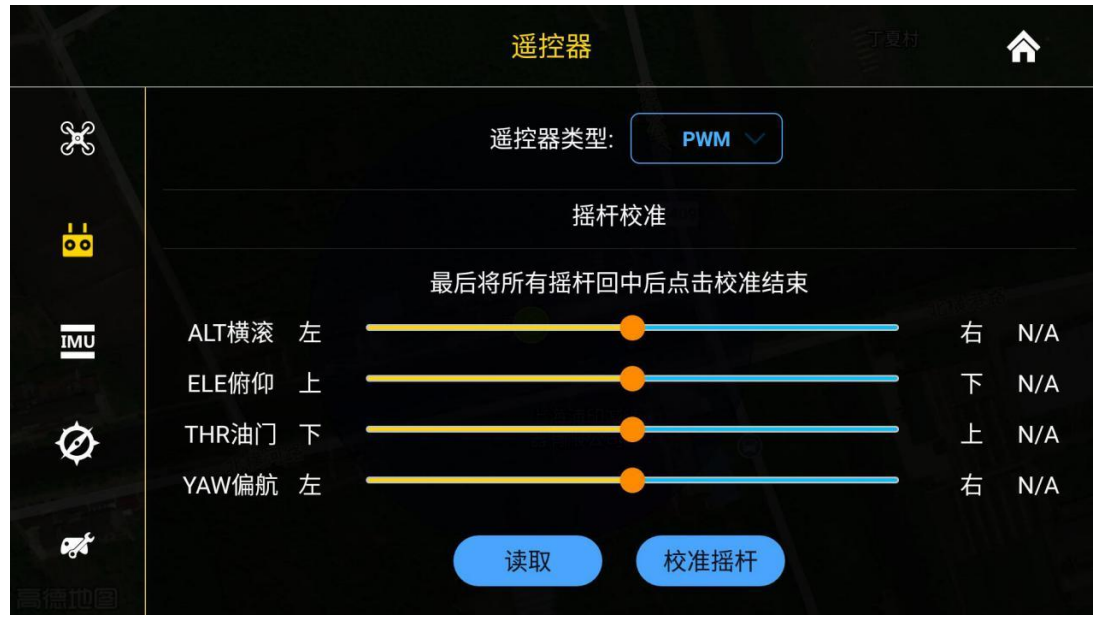

**校准摇杆:**点击"校准摇杆"后开始遥控器校准,拨动摇杆至各通道最大最小值,再次点 击该按钮后,各通道值回中,最后一次点击,若提示失败则表示各通道取值有问题,若成 功则校准写入成功。(需点击 3 次)

#### 2.3 加速度计校准

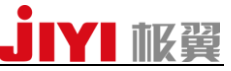

点击开始校准,会弹出提示,按界面提示进行加速度计校准。此时显示状态栏会显示请连 接设备,为正常情况。

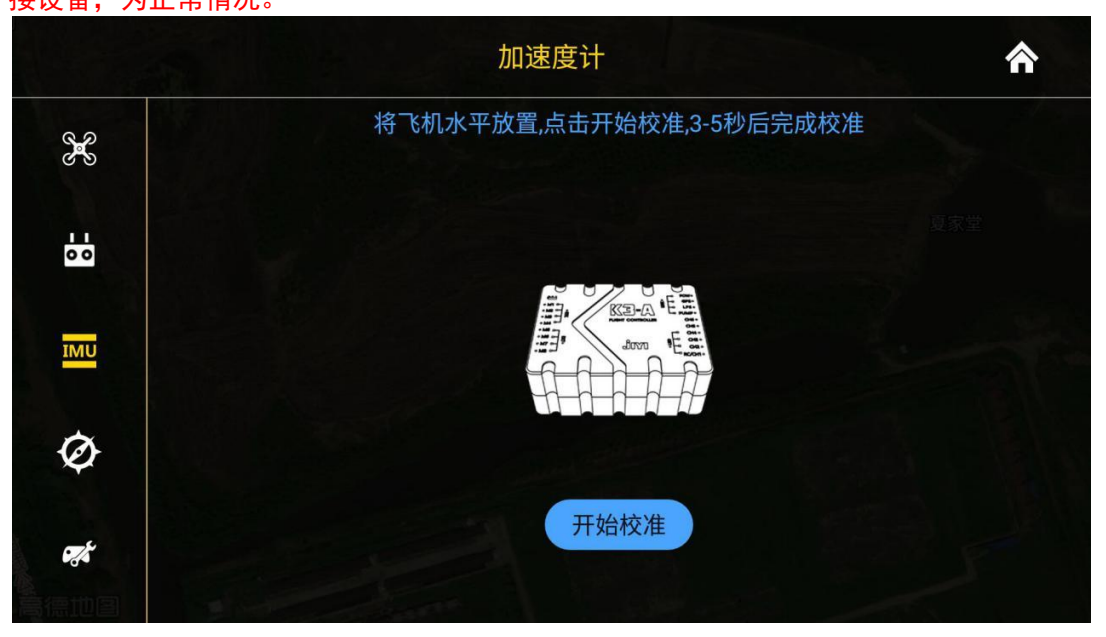

#### 2.4 磁罗盘校准

点击开始校准,会弹出提示,按界面提示进行磁罗盘校准。此时显示状态栏会显示请连接 设备,为正常情况。

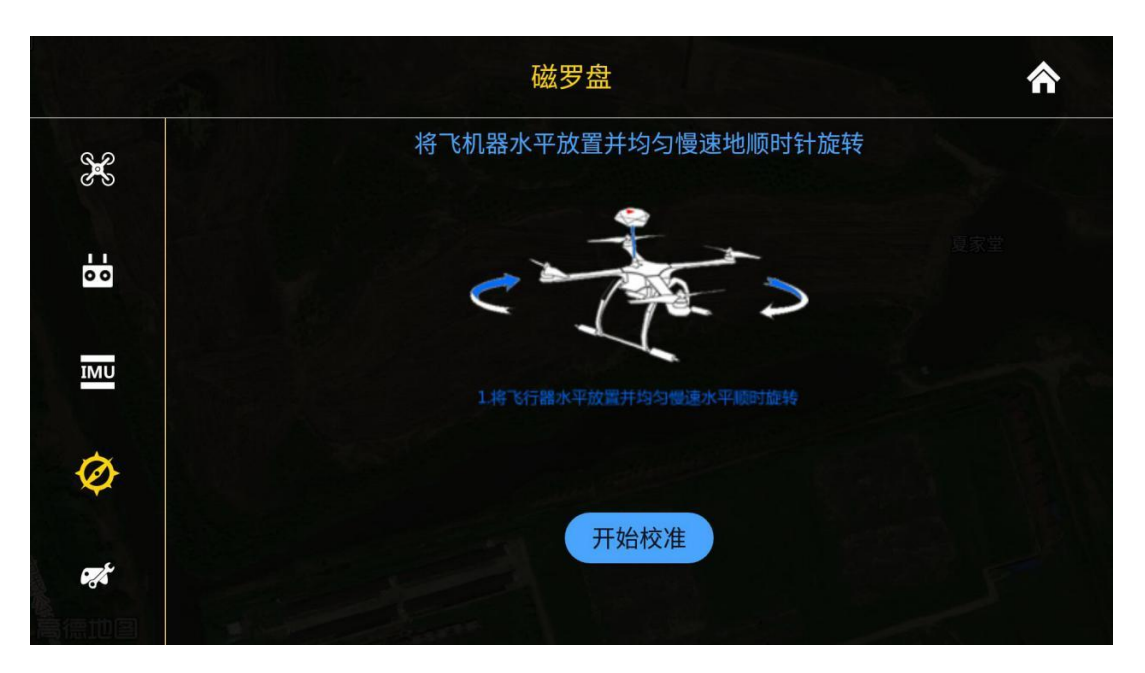

#### 2.5 感度等参数读取与写入

点击读取,会显示出写入按钮和所有的参数值,点击输入框可输入参数值,点击写入即可 完成设置。

## JIYI 框翼

|          |         |        | 感風     | 吏      |      | 丁夏村    | * |
|----------|---------|--------|--------|--------|------|--------|---|
| X        | 横滚      | 1~1000 | 俯仰     | 1~1000 | 偏航   | 1~1000 |   |
|          | 控制感度(1- | 500%)  |        |        |      |        |   |
| 00       | 俯仰/横滚   | 1~500  | 偏航     | 1~500  | 垂直   | 1~500  |   |
| MU       | 其他      |        |        |        |      |        |   |
| *        | 刹车系数    | 0~20   | 最大水平速度 | 0~20   | 速度阻尼 | 0~5    |   |
| 2        | 最大倾斜角度  | 1~30   | 航线速度   | 1~10   |      |        |   |
| <b>*</b> |         |        |        | 读取     |      |        |   |
|          |         |        |        | 沃北     |      |        |   |

#### 2.6 电压的读取与写入

点击读取,会显示出写入按钮、当前电压、电压保护类型和报警电压,点击输入框可输入 数值并点击写入,即可设置成功。

|          |                    | 电压保护       | *         |
|----------|--------------------|------------|-----------|
| IMU      | 自动返航<br>报警电压       | 自动降落       | ✓ 仅LED灯显示 |
| Ø        | 一级电压: 7~50<br>由压校准 | 二级电压: 7~50 |           |
| ел.      | 电压权准<br>当前电压: 0V   | 测量电压: 7~60 |           |
| <b>F</b> |                    | 读取         |           |
| Ţ        |                    |            |           |

#### 2.7 植保功能的读取与写入

点击读取,会显示出写入按钮和所有的参数值,点击输入框可输入数值,点击写入即可完 成写入。

#### 水泵模式/一键横移:

**手动:**水泵模式包含手动模式和联动模式。点击右边按钮变绿,则是手动模式,此模式下 无法输入数值,直接利用遥控器开关实现喷洒。关闭按钮则是联动模式,可在联动模式输 入框内设置喷药的最大流速,也可在联动(最小)输入框内设置最小联动流速,飞行器超 过最小联动流速就会自动喷药。在该模式下,飞行器的喷药速度会随着飞行速度增大而增 大。

. JYI 級翼

**横幅:**指使用一键横移功能时,飞行器一键横移的距离,可以按实际作业环境设置横移的 距离。 **联动(最小):**指飞行器超过最小联动速度就会自动喷洒农药。

AB 点设置:

横幅: 使用 AB 点功能时, 飞行器横移的距离, 可按实际作业环境设置。

航线速度: 使用 AB 点功能时,飞行器的飞行速度,可按实际作业环境设置。

|                      | ESTABLE |         | 植保功能   |          | <b>^</b> |                    |
|----------------------|---------|---------|--------|----------|----------|--------------------|
| 8-2<br>8-2           | ◎水泵模式/一 | 键横移:    |        |          |          |                    |
| 预牛排餐厅<br>巴人串寨!<br>↓↓ | 事 手动    | 2~10m/s |        |          |          |                    |
| 秋水伊人(金海路             | 横幅      | 1~10m   | 联动(最小) | 0.1~2m/s |          | $\bigcirc$         |
| IMO                  | AB点设置:  |         |        |          |          |                    |
| Ø                    | 横幅      | 1~10m   | 航线速度   | 1~10m/s  |          | $\bigtriangledown$ |
| <b>F</b><br>Google   |         |         | ì      | 東取       |          | >                  |

#### 2.8 飞控固件版本和飞控序列号的读取

连接飞控后,进入该界面即可读取到 APP 版本号、飞控固件版本和飞控序列号。

|             |         | 关于 | *      |
|-------------|---------|----|--------|
| Ø           | App版本号: |    | v1.1.1 |
| -<br>Z      | 飞控固件版本: |    | N/A    |
| i.          | 飞控的序列号: |    | N/A    |
| Ţ           |         |    |        |
| •••<br>高德地图 |         |    |        |

#### 四、注意事项

1、若飞控或数传没有完全启动,点击蓝牙按钮将无法找到可用设备。

## 

- 2、机载端和地面端数传必须对码成功才能使用蓝牙连接,否则无法成功连接。
- 3、地面站使用的是手机自带地图,只需连接网络即可加载地图。
- 4、为了保障飞行安全,飞控必须连接遥控器后再使用地面站。

5、在执行地面站功能时,为了保证安全飞行,防止遥控器操作失误导致坠机,请将遥控 器油门保持在 50%。

6、飞行器进入航点的时候是按照最短距离直线飞行进入航点,为了保障飞行安全,请务 必合理规划航点,不要画折叠重叠的多边形(APP 会作出不规则规划提示)。

- 7、飞行器在空中的时候请勿使用调参功能。
- 8、起飞时请确认周围环境是否可以安全起飞。

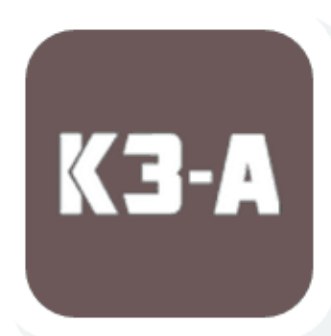

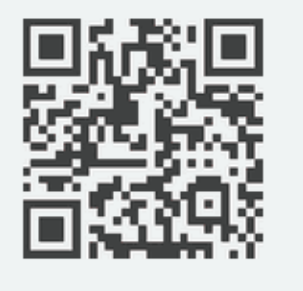

扫描上图二维码,即可下载 K3-A 安卓版手机地面站!